| Communauté         | de              | Tutoriel Tobie - ANNUAIRE                                                                  | <b>TA001</b> rev-D (23/06/2017)                                             |                           |
|--------------------|-----------------|--------------------------------------------------------------------------------------------|-----------------------------------------------------------------------------|---------------------------|
| Way Vie Chretien   | ne              | UTILISATION DE TOBII<br>Lien pour retrouver le documer                                     | E PAR LES MEMBRES<br>nt : <u>http://bit.ly/Tobieutilisation</u>             | CVX CLC                   |
| QUESTIONS :        | Со              | mment un membre se connecte-t-il à l                                                       | a base de données CVX TOBIE ?                                               |                           |
|                    | Qu              | e peut-il y faire ou y trouver ?                                                           |                                                                             |                           |
| <u>PRINCIPES</u> : | Un<br>Rég<br>ma | nouveau membre ne s'inscrit pas lui-n<br>gional qui le fait à partir des informatio<br>il) | nême dans Tobie, c'est le Responsa<br>ns qui lui sont fournies (coordonnées | ble Fichier<br>s, adresse |
|                    | En:<br>pas      | suite, chaque membre peut se connec<br>sse qui sont enregistrés dans Tobie.                | ter en s'identifiant par l'adresse mail                                     | et le mot de              |
|                    | Ch              | aque membre peut ainsi mettre à jour                                                       | ses informations personnelles :                                             |                           |
|                    | - Sa            | a " <u>fiche foyer</u> " contient les données d'a                                          | dresse.                                                                     |                           |
|                    | - Sa            | a " <u>fiche membre</u> " rassemble les donné                                              | es personnelles.                                                            |                           |
|                    |                 |                                                                                            |                                                                             |                           |

Chaque membre peut aussi accéder à un annuaire national de la communauté.

| 1) <u>CHERCHER L</u><br>- A partir du mote | A PAGE D'ACCES :<br>ur de recherche Google : chercher CVX TOBIE                                                                                                    |
|--------------------------------------------|----------------------------------------------------------------------------------------------------|
| Google                                     | cvx tobie Q                                                                                                    |
|                                            | Tous Actualités Images Vidéos Shopping Plus v Outils de recherche                                                                                                    |
|                                            | Environ 3 200 résultats (0,40 secondes)                                                                                                    |
|                                            | Base CVX Identification - Communauté Vie Chrétienne<br>https://tobie.cvxfrance.com/ - Traduire cette page<br>La description de ce résultat n'est pas accessible à cause du fichier robots.txt de ce site.<br>En savoir plus |
|                                            |                                                                                                    |
| 2) <u>S'IDENTIFIER</u>                     | :                                                                                                    |
| Pour se connect                            | er, s'identifier par l'adresse mail et le mot de passe enregistrés dans Tobie                                                                                                    |
| Four connaitre s                           | son mot de passe, cliquer sur le lien en bas du cadre.                                                                                                    |
|                                            | CVX : Identification                                                                                                    |
|                                            | Langue<br>Français 🗘<br>Email *<br>Mot de passe *                                                                                                    |
|                                            | Connexion                                                                                                    |

<u>1ère connexion ou mot de passe oublié ?</u>

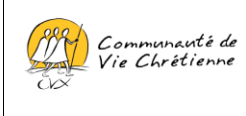

Tutoriel Tobie - ANNUAIRE

TA001 rev-D (23/06/2017)

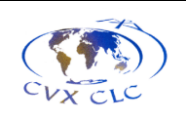

#### UTILISATION DE TOBIE PAR LES MEMBRES

Lien pour retrouver le document : http://bit.ly/Tobieutilisation

# MOT DE PASSE OUBLIE :

- Pour recevoir par mail son mot de passe, taper dans la case l'adresse mail que vous avez donnée pour être enregistrée dans Tobie, puis cliquer sur valider

| CVX : Mot de passe oublié |         |
|---------------------------|---------|
| Email*                    | Valider |
| TAPER L'ADRESSE MA        | NIL     |
| ENREGISTREE DANS          | TOBIE   |

- Si vous tapez une autre adresse mail que celle qui a été enregistrée dans Tobie, un message d'erreur apparaît. (dans ce cas, votre Responsable Fichier Régional peut vous indiquer quelle adresse mail a été enregistrée à votre nom dans Tobie)

| CVX : Mot de passe oublié<br>Email * | A Erreur  | : Contactez le responsable fichier de votre région |
|--------------------------------------|-----------|----------------------------------------------------|
| Email *                              | CVX : Mot | de passe oublié                                    |
|                                      | Email *   | valuit in echoi com<br>Valider                     |

## PAGE D'ACCUEIL :

- Cliquer sur l'onglet "Annuaire" en haut à gauche de la page d'accueil.
- Vous avez alors accès aux onglets "Foyers", "Membres", et "Annuaire des membres"

| MODULE ANNUAIRE                                                                                                    |                                    |
|----------------------------------------------------------------------------------------------------|------------------------------------|
| Annuairo Se déconnecter                                                                                                    | Annuaire Se déconnecter            |
| Bienvenue                                                                                                    | Foyers Membres Annuaire des membre |
| Vous êtes sur la base de données de la Communauté de Vie Chrétienne Fr                                                                               |                                    |
| Son nom est TOBIE (Tous les Outils d'une Base Informatique Efficace) et se<br>Communauté. L'enjeu pour la Communauté est d'une part la bonne gestion |                                    |
| Nous avons élaboré cet outil dans le respect de la législation en vigueur. Pc                                                                        |                                    |

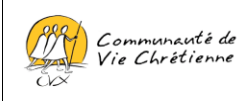

TA001 rev-D (23/06/2017)

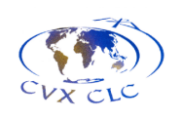

UTILISATION DE TOBIE PAR LES MEMBRES

Lien pour retrouver le document : http://bit.ly/Tobieutilisation

### 3) METTRE A JOUR VOTRE ADRESSE : onglet FOYERS

La "fiche Foyer" regroupe les informations de domicile, qui sont importantes pour recevoir la Revue.

|                                                                         | rs                       |                         | POUR MO                | DIFIER VO       | IRE FICH     |                        |              |
|-------------------------------------------------------------------------|--------------------------|-------------------------|------------------------|-----------------|--------------|------------------------|--------------|
| mbre d'éléments par page                                                | 15 ᅌ Page 1              | sur 1 関 📵               | 1 🛞 🕅                  |                 |              |                        |              |
| du foyer                                                                | O Nom                    | Adresse                 | ○ Code postal          | S Ville         | O Pays       | Téléphone domicile     | Action       |
|                                                                         | SLAP                     | 20 ter Garrisette       | 1000                   | BOLINGED        | Passas       |                        | 🍌 Modifi     |
| mbre d'éléments par page                                                | 15 ᅌ Page 1              | sur 1 🛛 🔀 🛞             | 1 🛞 🗷                  |                 |              |                        |              |
| Gestion des                                                             | foyers - Edi             | tion                    |                        |                 |              |                        |              |
| l° du foyer :<br>²ersonnes dans le f<br><b>1</b><br><u>Accéder à la</u> | oyer<br>I fiche du membr | al.al.# (n° 984)<br>re  | <u>Détails&gt;&gt;</u> |                 | « fiche      | FOYER »                |              |
| Date de création de<br>Dernière modificatio                             | la fiche :<br>n le :     | s<br>entre an Donatae I | Per                    | met de vérifier | que la fiche | a bien été enregistrée | e et par qui |
| Nom *                                                                   |                          |                         |                        |                 |              |                        |              |
| GALA                                                                    | P                        |                         |                        |                 |              |                        |              |
| Adresse *                                                               | Section                  |                         |                        |                 |              |                        |              |
| Complément adr                                                          | esse                     |                         |                        |                 |              |                        |              |
| Codo postal *                                                           |                          |                         |                        |                 |              |                        |              |
| 18000                                                                   |                          |                         |                        |                 |              |                        |              |
| Ville *                                                                 |                          |                         |                        |                 |              |                        |              |
| BOUR!                                                                   | 960                      |                         |                        |                 |              |                        |              |
| France                                                                  |                          |                         |                        |                 |              |                        |              |
| Téléphone domi                                                          | cile                     |                         |                        |                 |              |                        |              |
| Diocèse *                                                               | 10.00                    |                         |                        |                 |              |                        |              |
|                                                                         | 89                       | ٥                       |                        |                 |              |                        |              |
| and any                                                                 | 'S *                     |                         |                        |                 |              |                        |              |
| Nombre d'enfant                                                         |                          |                         |                        |                 |              |                        |              |
| Nombre d'enfant<br>0                                                    |                          |                         |                        |                 |              |                        |              |
| Nombre d'enfant<br>0<br>NC si inc                                       | connu                    |                         |                        |                 |              |                        |              |
| Nombre d'enfant<br>0<br>NC si inc<br>Enregist                           | trer                     |                         |                        |                 |              |                        |              |
| Nombre d'enfant<br>0<br>NC si inc<br>Enregist                           | rer                      |                         |                        |                 |              |                        |              |
| Nombre d'enfant<br>0<br>NC si inc<br>Enregist                           | rer                      |                         |                        |                 |              |                        |              |
| Nombre d'enfant<br>0<br>NC si inc<br>Enregist                           | xonnu                    |                         |                        |                 |              |                        |              |
| Nombre d'enfant<br>0<br>NC si inc<br>Enregist                           | xonnu                    |                         |                        |                 |              |                        |              |
| Nombre d'enfant<br>0<br>NC si inc<br>Enregist                           | xonnu                    | <u> </u>                |                        |                 |              |                        |              |

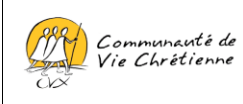

TA001 rev-D (23/06/2017)

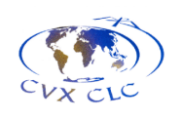

UTILISATION DE TOBIE PAR LES MEMBRES

Lien pour retrouver le document : http://bit.ly/Tobieutilisation

### 4) <u>METTRE A JOUR VOS DONNEES PERSONNELLES</u> : onglet MEMBRES

La "fiche Membre" contient les données personnelles de chaque membre.

Une "<u>fiche Récapitulative</u>" permet de présenter dans un même affichage les contenus des fiches Membre, Foyer, Responsabilités, Ateliers, Formations, et Contributions.

| rs membres     | Annuaire des mo     | emores                                          |                       |                   |                         |                 |  |  |  |
|----------------|---------------------|-------------------------------------------------|-----------------------|-------------------|-------------------------|-----------------|--|--|--|
| stion de       | s membres           |                                                 | MODIE                 |                   |                         |                 |  |  |  |
| ore d'éléments | par page 15         | Page 1 sur 1 🙌 🔫                                |                       |                   |                         |                 |  |  |  |
| nembre         | Vom Nom             | Prénom Région                                   | Etat ecclésial        | Date de naissance | Téléphone portable      | Email personnel |  |  |  |
|                |                     |                                                 |                       |                   |                         |                 |  |  |  |
| re d'éléments  | par page 15         | Page 1 sur 1 🛞 🤫                                | 1 1                   |                   |                         |                 |  |  |  |
|                |                     |                                                 |                       |                   |                         |                 |  |  |  |
|                |                     |                                                 |                       |                   |                         |                 |  |  |  |
|                | Ge                  | stion des memb                                  | res - Edition         |                   |                         |                 |  |  |  |
|                | Infos f             | over                                            |                       |                   |                         |                 |  |  |  |
|                |                     |                                                 | From Joseph 1         | (modes            | _                       |                 |  |  |  |
|                |                     |                                                 | Ingen 10              | PARS SUD-0        | NARAT                   | Fiche MEMBRE »  |  |  |  |
|                |                     |                                                 | Appéder à             | la fiche du for   |                         |                 |  |  |  |
|                |                     |                                                 | Accedera              |                   | <u>er</u>               |                 |  |  |  |
|                | N° du               | membre : ·                                      |                       |                   |                         |                 |  |  |  |
|                | Date de<br>Dernière | e creation de la fiche :<br>e modification le : | 1 par                 | IN ABACK          |                         |                 |  |  |  |
|                | Inf                 | ormations générales                             | Informations CV       | /X                |                         |                 |  |  |  |
|                |                     | ormanono generaleo                              |                       |                   |                         |                 |  |  |  |
|                | ſ                   |                                                 |                       |                   |                         |                 |  |  |  |
|                |                     | Foyer "                                         | E (TSD-5 PMRE)        |                   |                         |                 |  |  |  |
|                |                     | Coloise and Inc.                                |                       | f                 | dan è la Kata da aka:   |                 |  |  |  |
|                |                     | Saisissez les                                   | premieres lettres du  | toyer pour acce   | der a la liste de choi: | x               |  |  |  |
|                |                     | Civilité *                                      | _                     |                   |                         |                 |  |  |  |
|                |                     | Etat ecclésial *                                | •                     |                   |                         |                 |  |  |  |
|                |                     | Laïc(que)                                       | -                     |                   |                         |                 |  |  |  |
|                |                     | Prénom *                                        |                       |                   |                         |                 |  |  |  |
|                |                     | Nom *                                           |                       |                   |                         |                 |  |  |  |
|                |                     | ABACK                                           |                       |                   |                         |                 |  |  |  |
|                |                     | Nom de jeune fille                              |                       |                   |                         |                 |  |  |  |
|                |                     | Date de naissance *                             |                       |                   |                         |                 |  |  |  |
|                |                     | Date de Maissance                               |                       |                   |                         |                 |  |  |  |
|                |                     | data da maina                                   |                       | I                 |                         |                 |  |  |  |
|                |                     | date de haissa                                  | ance obligatoire, sau | pour les memb     | res associes et les l   | Institutionnels |  |  |  |
|                |                     | Etat civil *                                    |                       |                   |                         |                 |  |  |  |
|                |                     | Marie(e)                                        | •                     |                   |                         |                 |  |  |  |
|                |                     | Email personnei                                 |                       |                   | _                       |                 |  |  |  |
|                |                     | Eman personner                                  | ded accient care      |                   |                         |                 |  |  |  |
|                |                     | NC ci pao da s                                  |                       |                   |                         |                 |  |  |  |

Vous pouvez changer votre **mot de passe** en remplaçant les points qui s'affichent dans la case. Le mot de passe doit comporter 7 à 10 caractères dont 1 majuscule et 2 chiffres.

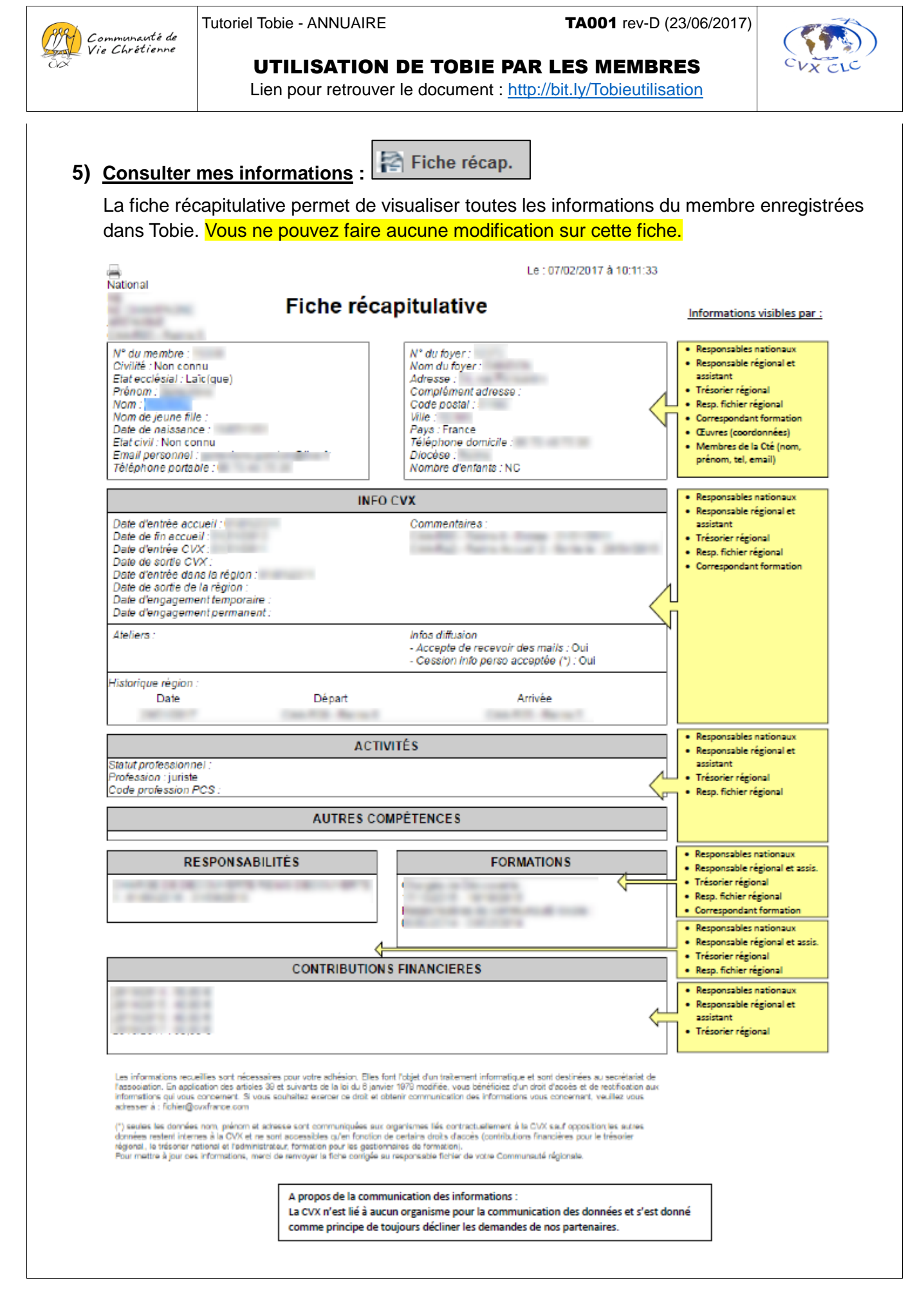

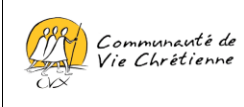

Tutoriel Tobie - ANNUAIRE

TA001 rev-D (23/06/2017)

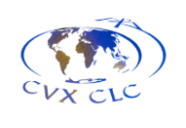

UTILISATION DE TOBIE PAR LES MEMBRES

Lien pour retrouver le document : http://bit.ly/Tobieutilisation

### 6) ANNUAIRE DES MEMBRES :

L'onglet "Annuaire des membres" permet d'afficher l'ensemble des membres de la Communauté de Vie Chrétienne en France.

Il est demandé de s'engager à ne pas diffuser tout ou partie de ce fichier.

| Annuaire des membres                                                                                                    | COCHER LA CASE                                                                                                    |
|----------------------------------------------------------------------------------------------------|----------------------------------------------------------------------------------------------------|
|                                                                                                    |                                                                                                    |
| En cochant cette case, je m'engage à ne pas diffuser tout ou partie de ce f<br>quelque moyen et pour quelque motif que ce soit, à titre gratuit ou onéreu | ichier d'une manière directe ou indirecte, sous toute forme, sur tout support, par<br>x. Pour toute question complémentaire, contacter votre responsable fichier * |
| Afficher l'annuaire                                                                                                    |                                                                                                    |

L'affichage prend un certain temps pour apparaître, du fait du grand nombre de membres.

Il est possible de rechercher un membre en utilisant les fonctionnalités :

- CTRL+F (sous Windows)
- CMD+F (sous MAC OS)

| our recher | rcher un membre, appuyez simultanément | sur CTRL+F (sous PC) ou Pomme+F (sou | us Mac)                         |                    |                                          |
|------------|----------------------------------------|--------------------------------------|---------------------------------|--------------------|------------------------------------------|
| lombre de  | membres : 7122                         |                                      |                                 |                    |                                          |
| Civilité   | O Nom                                  | Prénom                               | Communauté régionale            | Téléphone domicile | Email personnel                          |
| -          | ABADE                                  | Catterns                             | EF PARA BUD-DUEST               | 0702734            | catherine attacting barryon core         |
| 100        | ABADIE                                 | Frangelas                            | EF MANTERINE GRANER ARCHE       | 0.472840.40        | N-atactin@oranga.1                       |
| itera -    | ABADE                                  | tadada                               | NOLOHETLOH                      |                    | Saturba et al la ĝo se sp. 1             |
| Mean .     | ABADIE                                 | Patroia                              | BD BDJPE DU UON                 | 04 KT KE 34 17     | patrice alashe@orega.h                   |
| -          | ABDELMAK                               | Next                                 | BE PUT DE DOME ALLER            | 14 TO 15 14 10     | anaha waterati                           |
| illi       | ABDELINES                              | Carolina                             | EF MINTERNE GRANDE ARCHE        | 014131084          | sentrapit@nemai.com                      |
| in a       | ABE.A                                  | impetra                              | IN PROVENCE MEDITERRANKES CORDI | ****               | projustive atomigneration 7              |
| time -     | ABET                                   | Frangelas                            | 80-900/H DU UON                 |                    | Trausberi@genati.com                     |
|            | ABORAL                                 | Jaar-Chronyte                        | SE APES DUPHINE GRENOBLE        |                    | ranka, apat@ana.3                        |
| Mean .     | ABORAL                                 | Marialia                             | SE AUPES DAUPHINE OPENDILE      |                    | manale_stigningsatus.1                   |
| -          | ABDUADUEE                              | Marke Thirtheat                      | EP LE DE PRANCE NORD            | 01343210.08        | manados dipaños 1                        |
| illing.    | Allforense                             | Orstan                               | NO LONG DOENN                   | 50 40 08 47 97     | (hit abstrategibes h                     |
| and a      | ABRING LITERALS                        | Versitigue                           | NO HAUTE NORMADE                |                    | second and an growth ?                   |
| Miles.     | Addunct                                | francis                              | IND GARDNEE AME DE              | 00.01.00.40.75     | All regime may be and a second contracts |

Pour la bonne réception de la revue, merci de prévenir le secrétariat de tout changement de coordonnées (adresse, mail et téléphone) en envoyant un mail à assistancecvx@cvxfrance.com.